# PRODUCTIV

## For Internal Use Only

# Mailbox Space Management

Regular maintenance of your Outlook mailbox can make it easier for you to find important messages and will reduce the storage needs of the company's email system.

<u>Click here</u> to learn some simple maintenance tips that can help you to get the best performance from your Outlook email.

> Prepared by Information Security and IT Governance Division of ICT. ProductivI.T.y showcases tips & tricks on various office and branch applications.

Outlook

#### Tip 1: Empty the Deleted Items folder

Every time you delete an e-mail message, it goes into the **Deleted Items** folder. This folder can grow quickly, so you need to periodically empty the folder. Since you probably intended to get rid of deleted items in the first place, permanently tossing them out is a painless way to cut the bulk in your e-mail box.

- Clean Automatically
  - To automatically empty your deleted items folder each time you exit Outlook:
    - 1. On Outlook Menu Bar, click Tools, then Options...

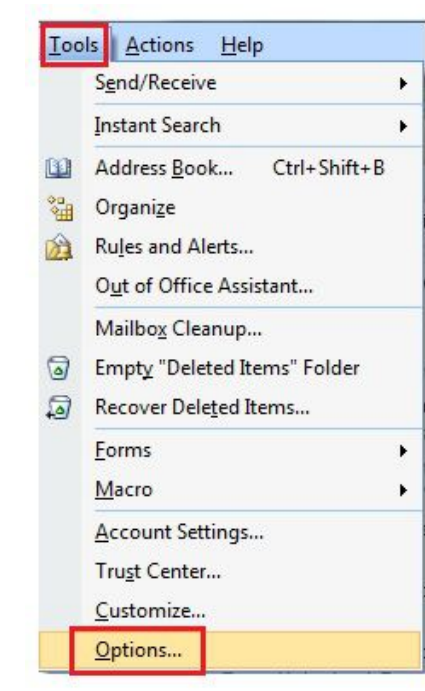

2. Click Other tab, select "Empty the Deleted Items folder upon exiting", then click OK.

| R.          | Empty the Deleted Iten         | ns folder upon exiting                   |                         |
|-------------|--------------------------------|------------------------------------------|-------------------------|
|             | Make Outlook the defa          | Ult program for E-mail,                  | Contacts, and Calendar  |
| uto Archiva | l                              | berdarep: ogransm                        |                         |
|             | =<br>Ianages mailbox size by d | eleting old items or mo                  | ving them to an archive |
| 🛃 a         | nd by deleting expired ite     | ms.                                      |                         |
|             |                                |                                          | AutoArchive             |
| utlook Par  | ies                            |                                          | 2                       |
| C           | Sustomize options for the      | Outlook Panes.                           | Navigation Pane         |
|             |                                |                                          | Reading Pane            |
|             |                                |                                          | To-Do Bar               |
| erson Nam   | es                             |                                          |                         |
| 85          | Display online status ne       | ext to a person name                     |                         |
|             | pointer rests on a p           | is in the To and Uc field<br>ierson name | is only when mouse      |
|             |                                |                                          |                         |
|             |                                |                                          |                         |

- Clean Manually
  - If you prefer to have more control over when items are removed from **Deleted Items**, right-click on the Deleted Items and select the "**Empty Deleted Items**" command.

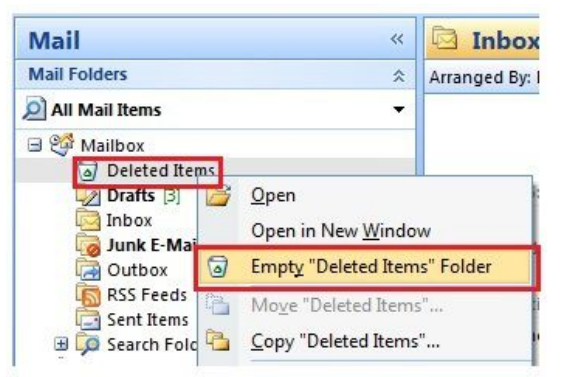

#### Tip 2: Save attachments outside the mailbox

Attachments can take up a lot of space. In fact, a single 1 MB e-mail attachment can take up as much space as 200 e-mails without attachments.

If you don't need to store attachments in your mailbox, you can use the "Save Attachment" command on the File menu and save the attachments to a convenient location on your computer. Once you've saved the attachment, you can delete the message (if you don't need it anymore), or you can right-click the attachment icon and click "Remove" to keep the message but remove the attachment.

1. Click File, select Save As then click Save Attachments

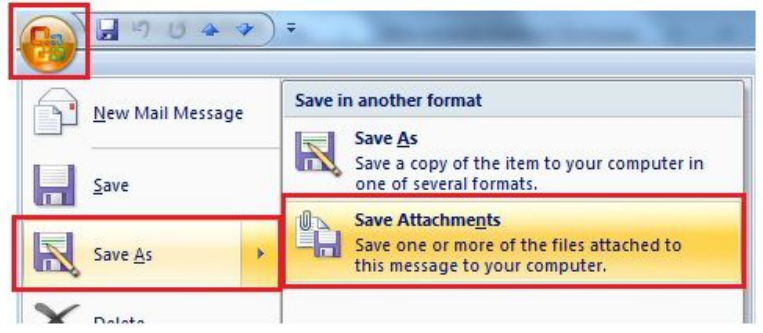

2. Select the directory on your computer where the attachment will be saved

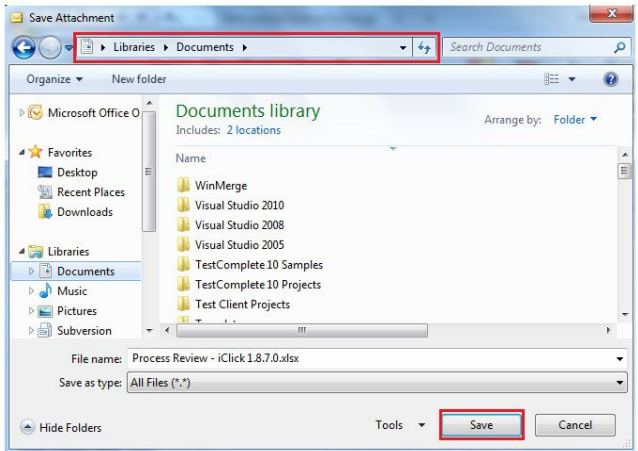

3. Or, simply right-click on the attachment and click Save As... and select the directory where it will be stored

| Message Process Review - iClick 1.8.7.0.xlsx (16 | KB | <u>P</u> review<br><u>O</u> pen<br>P <u>r</u> int |
|--------------------------------------------------|----|---------------------------------------------------|
|                                                  |    | Save As                                           |
|                                                  |    | Remo <u>v</u> e                                   |
|                                                  |    | Сору                                              |
|                                                  |    | Select All                                        |

Note: Before you start saving attachments to your hard disk, make sure you have a location in mind that you'll remember later. For example, if the attachment is a photo, you may want to save it in the My Pictures subfolder of My Documents. Or, the attachment may be related to a project file you have already created on your computer. When you save the attachment, make sure you give it a name that will help you remember its contents and context.

### Tip 3: Archive the Sent Items folder regularly

Sent: Tue 1/13/2015 8:48 AM

Keeping the messages you send can be a useful way to track who said what to whom. But, you don't necessarily need to keep this kind of record in your mailbox—which is where a copy of the messages that you send are stored (Sent Items). If you need to keep some of your sent messages, they may be archived on your computer. Archiving removes the e-mails from your mailbox and stores them on your computer's hard drive.

- Auto Archive
  - 1. To specify archive settings for AutoArchive, right-click the Sent Items folder, click Properties

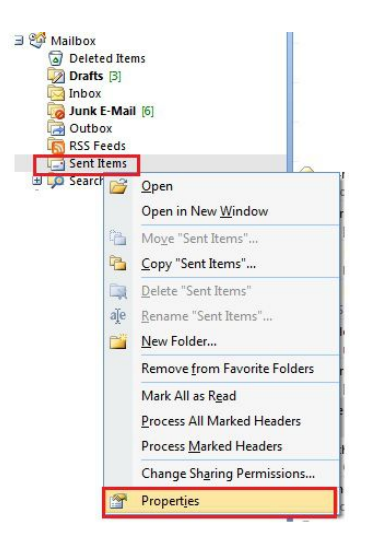

2. Select AutoArchive tab, choose specific archiving settings you want then click OK

| General     Home Page     AutoArchive       O Do not archive items in this folder     Image: Constraint of the settings     Image: Constraint of the settings       Image: Constraint of the settings:     Image: Constraint of the settings:     Image: Constraint of the settings:       Image: Constraint of the settings:     Image: Constraint of the settings:     Image: Constraint of the settings:       Image: Constraint of the settings:     Image: Constraint of the settings:     Image: Constraint of the settings:       Image: Constraint of the settings:     Image: Constraint of the settings:     Image: Constraint of the settings:       Image: Constraint of the settings:     Image: Constraint of the settings:     Image: Constraint of the settings:       Image: Constraint of the settings:     Image: Constraint of the settings:     Image: Constraint of the settings:       Image: Constraint of the settings:     Image: Constraint of the settings:     Image: Constraint of the set of the set of | Administration   | Forms           | Permissions         | Synchronization |
|----------------------------------------------------------------------------------------------------|------------------|-----------------|---------------------|-----------------|
| <ul> <li>Do not archive items in this folder</li> <li>Archive items in this folder using the default settings. <ul> <li>Default Archive Settings</li> <li>Archive this folder using these settings:</li> <li>Clean out items older than </li> <li>Months </li> <li>Move old items to default archive folder</li> <li>Move old items to:</li> <li>D:PST JdDelaCruz\archive.pst</li> <li>Browse</li> <li>Permanently delete old items</li> </ul> </li> <li>etention policy</li> <li>The network administrator has not set retention policies.</li> <li>Retention Policy Information</li> </ul>                                                                                                    | General          | Hom             | ie Page             | AutoArchive     |
| <ul> <li>Archive items in this folder using the default settings         <ul> <li>Default Archive Settings</li> <li>Archive this folder using these settings:</li> <li>Clean out items older than</li></ul></li></ul>                                                                                                    | 🔘 Do not archive | items in this f | folder              |                 |
| Default Archive Settings         Archive this folder using these settings:         Clean out items older than       Image: Months for the settings         Image: Move old items to default archive folder       Image: Move old items to the settings         Image: Move old items to the settings:       Image: Move old items to the settings         Image: D:PST JdDelaCruz\archive.pst       Browse         Image: Permanently delete old items       Browse         Image: Permanently delete old items       Browse                                                                                                    | Archive items in | n this folder u | sing the default se | ttings          |
| Archive this folder using these settings:     Clean out items older than     2                                                                                                    | Default Arch     | ive Settings    | •                   |                 |
| Clean out items older than                  More old items to default archive folder                  Move old items to:                  D: 'PST JdDelaCruz\archive.pst                 Permanently delete old items          etention policy                The network administrator has not set retention policies.          Retention Policy Information                                                                                                    | Archive this fol | der using the   | se settings:        |                 |
| Move old items to default archive folder     Move old items to:     D:PST JdDelaCruz\archive.pst     Permanently delete old items etention policy The network administrator has not set retention policies.     Retention Policy Information                                                                                                    | Clean out item   | s older than    | 2 Months            | s 🔻             |
| Move old items to:     D:PST JdDelaCruz\archive.pst     Browse      Permanently delete old items etention policy      The network administrator has not set retention policies.     Retention Policy Information                                                                                                    | Move old it      | ems to defau    | t archive folder    |                 |
| D:IPST JdDelaCruz\archive.pst       Browse         Permanently delete old items         etention policy         The network administrator has not set retention policies.         Retention Policy Information                                                                                                    | Move old it      | ems to:         |                     |                 |
| Permanently delete old items etention policy The network administrator has not set retention policies. Retention Policy Information                                                                                                    | D: VPST Jd       | DelaCruz\ard    | hive.pst            | Browse          |
| etention policy                                                                                                    | Permanent        | y delete old i  | tems                |                 |
|                                                                                                    | See              |                 |                     |                 |
|                                                                                                    | Retenti          | on Policy Info  | rmation             |                 |

- Manual Archiving
  - 3. On the File menu, click Archive...

| <u>F</u> ile | Edit <u>V</u> iew <u>G</u> o <u>T</u> ools |   |
|--------------|--------------------------------------------|---|
|              | Ne <u>w</u>                                | ۲ |
|              | <u>O</u> pen                               | ۲ |
|              | Clos <u>e</u> All Items                    |   |
|              | Save <u>A</u> s                            |   |
|              | Save Attachme <u>n</u> ts                  | Þ |
|              | <u>F</u> older                             | ۲ |
|              | Data File Management                       |   |
|              | Import and Export                          |   |
|              | A <u>r</u> chive                           |   |
| Q.<br>#      | Page Set <u>u</u> p                        | ۲ |
|              | Print Pre <u>v</u> iew                     |   |
|              | Print Ctrl+P                               |   |
|              | Cac <u>h</u> ed Exchange Mode              | Þ |
|              | Wor <u>k</u> Offline                       |   |
|              | Exit                                       |   |

4. Scroll to select Sent Items and select your preferred options and location for archiving of your Sent Items, then click OK

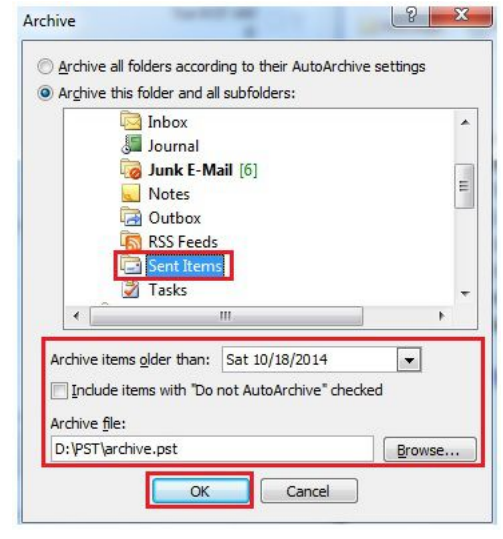

Note: Managing your mailbox will be an ongoing process—so sticking with it will keep you under any limits imposed by the network administrators and benefit you by keeping better organized.

We value your feedback. Please help us improve our ProductivI.T.y releases by filling out the <u>"Serbisyong Bida"</u> online survey form. You may also email your comments and suggestions to <u>ict-process@pjlhuillier.com</u>. <u>Click here</u> for back issues of ProductivI.T.y in MyLink.